## TitanFile for Administrators: Quick Start Guide

### 1. Log in to TitanFile

Go to https://app.titanfile.com

Enter your email address as your User Name

Type in the password you set for your account

Your login is complete!

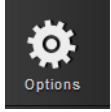

The following actions will all be done through your <u>Options tab</u> in the left side panel please go there now.

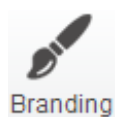

#### 2. Set your logo

information.

Go to the <u>branding tab</u>. Click on the existing logo (TitanFile) and choose your company logo from your files. The optimal size is 105px by 25px (w x h).

### 3. See how many licences you have at your disposal

Go to the manage users tab. Click 🔂 Add Users

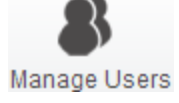

Go to the <u>manage users</u> tab to find information on how many licences you have used and how many are still remaining.

email address. They will receive a notification in their email to confirm their

Fill in their name and

# 8

Manage Users

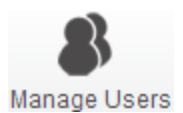

Go to the <u>manage users</u> tab to find a list of users for your account. Remove a user by clicking the <sup>8</sup> button beside their name. They will receive a notification in their email.

### 6. Trigger a password reset

4. Add a user to your subscription

5. Remove a user from your subscription

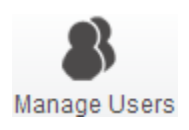

Go to the <u>manage users</u> tab to find a list of users for your account. Trigger a password reset by clicking the <sup>2</sup> button beside their name. They will receive a notification in their email.

### TitanFil⊗

### Need More Support?

Check out our resource pages at <u>https://support.titanfile.com</u> **Call us** at 1-888-315-6012 | Monday – Friday | 8AM – 6PM EST **Email us** Any time at <u>support@titanfile.com</u>